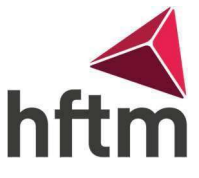

## **Transfert d'e-mail**

## Instructions pour un transfert d'e-mail:

- Va sur le lien suivant : <u>https://outlook.office.com/mail/</u>
- Ensuite, connecte-toi avec tes données de connexion HFTM et va dans les paramètres en haut à droite.

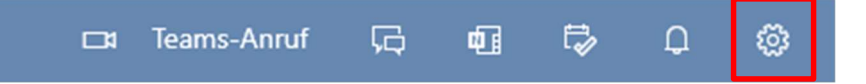

- Va ensuite en bas sur "Afficher tous les paramètres Outlook"
- Ensuite, va sur E-mail -> Transfert
- Activer la redirection

| Einstellungen                    | Layout                                                                              | Weiterleitung                                              |
|----------------------------------|-------------------------------------------------------------------------------------|------------------------------------------------------------|
| 🔎 Einstellungen suchen           | Verfassen und Antworten                                                             | Sie können Ihre E-Mails an ein anderes Konto weiterleiten. |
| ligemein                         | Anlagen                                                                             | Weiterleitung aktivieren                                   |
| 🖾 E-Mail                         | Regeln                                                                              | Meine E-Mails weiterleiten an:                             |
| 🛗 Kalender                       | Aufräumen                                                                           | E-Mail-Adresse eingeben                                    |
| g <sup>R</sup> Personen          | Junk-E-Mail Kopie weitergeleiteter Nachrichten                                      | Kopie weitergeleiteter Nachrichten                         |
| Schnelleinstellungen<br>anzeigen | QuickSteps<br>Aktionen anpassen<br>Evalail synchronisieren<br>Nachrichtenbehandlung | beibehalten                                                |
|                                  | Weiterleitung                                                                       |                                                            |
|                                  | Automatische Antworten                                                              |                                                            |

• Saisis ensuite l'adresse e-mail sur laquelle les e-mails doivent être transférés. Va ensuite sur Enregistrer.

| Einstellungen           | Layout                  | Weiterleitung                                              |
|-------------------------|-------------------------|------------------------------------------------------------|
| 🔎 Einstellungen suchen  | Verfassen und Antworten | Sie können Ihre E-Mails an ein anderes Konto weiterleiten. |
| 🖏 Allgemein             | Anlagen                 | ✓ Weiterleitung aktivieren                                 |
| 🖾 E-Mail                | Regeln                  | Meine E-Mails weiterleiten an:                             |
| 🛗 Kalender              | Aufräumen               | hans.muster@gmail.com                                      |
| g <sup>R</sup> Personen | Junk-E-Mail             | ✓ Kopie weitergeleiteter Nachrichten                       |
| Schnelleinstellungen    | QuickSteps beibehalten  | beibehalten                                                |